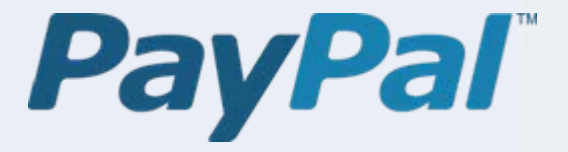

Przewodnik po integracji systemu PayPal dla klientów Przelewy24

# Wystarczy kilka prostych kroków!

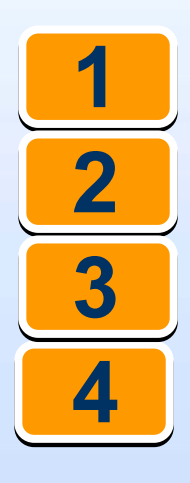

Założenie i aktywacja konta

Dodanie rachunku bankowego

Konfiguracja dostępu

Weryfikacja konta

www.paypal.pl 0 800 675 030

(połączenie bezpłatne)

| <b>1</b> Zakład                                                                                                    | anie i aktywacja konta                                                                         | a: Krok 1                                                                                                    |
|----------------------------------------------------------------------------------------------------|------------------------------------------------------------------------------------------------|----------------------------------------------------------------------------------------------------|
| Konta firmowe pozwalają na<br>dają dostęp do konta wielu u                                                                                                    | prowadzenie działalności handlo<br>żytkownikom.                                                | owej pod nazwą firmy lub grupy oraz                                                                                                    |
| • Wejdź na stronę www.paypa<br>Witamy! – PayPal<br>Załóż konto<br>Niktashie pones 150 mln<br>kont na całym świecie<br>Zaloguj się<br>Nie pamiętasz swojego<br>adresu e-mail albo <u>hasta</u> ? | <u>I.pl</u> i kliknij przycisk <b>Załóż konto</b>                                              |                                                                                                    |
| <ul> <li>W nowym oknie ukażą się<br/>przycisk Rozpocznij pod op<br/>się na ekranie.</li> <li>PayPal</li> </ul>                                                                                  | informacje dotyczące typu kont<br>ocją <b>Konto firmowe</b> i postępuj z                       | a, które zamierzasz założyć. Kliknij<br>godnie z instrukcjami pojawiającymi                                                               |
| Załóż konto w serwisie PayPal<br>Twój kraj lub region<br>Polska<br>Twój język<br>polski                                                                                                    |                                                                                                | 🖰 Bezpieczna witryna                                                                                                    |
| Konto<br>osobiste<br>Dla klientów indywidualnych,<br>którzy kupują w Internecie<br>Rozpocznij                                                                                                   | Konto<br>specjalne<br>Da klientów indywidualnych,<br>którzy kupują i sprzedają w<br>Internecie | Masz już konto PayPal? <u>Rozszerz je</u> .<br>Konto<br>firmowe<br>Dla handlowców działających<br>pod nazwą firmy lub grupy<br>Rozpocznij |
| Dowiedz się więcej o <u>opłatach w serwisie Pa</u>                                                                                                    | <u>yPal.</u>                                                                                   |                                                                                                    |

www.paypal.pl

tel: 0 800 675 030 (połączenie bezpłatne)

|   | 1 Zał                                                                                              | kładanie i aktywacja konta:                                                                                                    | Krok 2                                                                       |
|---|----------------------------------------------------------------------------------------------------|----------------------------------------------------------------------------------------------------|------------------------------------------------------------------------------|
| • | Po wpisaniu prawidłow<br>automatycznie otwarte.<br>Następnie należy opcjo<br>W przypadku braku kar | ych informacji i zaakceptowaniu Umowy<br>nalnie wprowadzić dane karty kredytow<br>ty kredytowej kliknij przycisk <b>Anuluj</b> . | z Użytkownikiem konto zostaje<br>ej i kliknąć przycisk <b>Dodaj kartę</b> .  |
|   | Dodaj kartę kredytową lul                                                                          | o debetową                                                                                                    | <u>Transakcja bezpieczna 🖺</u>                                               |
|   | Kartę kredytową lub kartę debetowa                                                                 | możesz zarejestrować na swoim koncie PayPal teraz lu                                                                             | b w innym terminie.                                                          |
|   | <b>Uwaga do sprzedających:</b> Jeśli pla<br>kredytową lub debetową oraz podda                      | nujesz, że wpływy na Twoje konto PayPal przekroczą 2 5<br>ać się procedurze weryfikacji, aby umożliwić wypłatę z kor             | 00,00 PLN miesięcznie, musisz dodać kartę<br>nta środków w takiej wysokości. |
|   | Imię                                                                                               | Maurycy                                                                                                    |                                                                              |
|   | Nazwisko                                                                                           | Kowalski                                                                                                    |                                                                              |
|   | Typ karty                                                                                          | Visa                                                                                                    |                                                                              |
|   | Numer karty                                                                                        |                                                                                                    |                                                                              |
|   | Data ważności                                                                                      | 01 💌 2009 💌                                                                                                    |                                                                              |
|   | Kod CVV2/CVC2                                                                                      | (na odwrocie karty znajdź 3 ostatnie cyfry)           Jak znaleźć kod CVV2/CVC2   Używasz                                        | karty American Express?                                                      |
|   | Adres rozliczeniowy                                                                                | ⊙ Użyj tego adresu jako adresu rozliczeniowego                                                                                   |                                                                              |
|   |                                                                                                    | Warszawska 11, 00-232 Warszawa, Polska (Domo                                                                                     | owy) (Firmowy) 💌                                                             |
|   |                                                                                                    | Dodaj kartę Anuluj                                                                                                    |                                                                              |

- Jedynym i niezbędnym krokiem w celu aktywacji konta jest potwierdzenie adresu e-mail.
- Na stronie głównej użytkownika po prawej stronie pojawi się łącze Potwierdź adres e-mail
- Po kliknięciu tego łącza użytkownik automatycznie otrzymuje wiadomość e-mail z prośbą o uaktywnienie konta PayPal na skrzynkę e-mail podaną przy zakładaniu konta.
- W celu potwierdzenia adresu wystarczy kliknąć w żółtym polu łącze Kliknij tutaj, aby uaktywnić konto (zob. następną stronę).

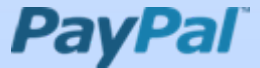

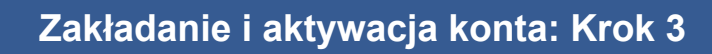

PayPal Właściwy sposób na wysyłanie i odbieranie pieniędzy online

Potwierdź adres e-mail

Szanowny Użytkowniku! (Adresatem tej wiadomości jest Media Action).

Aby aktywować konto firmowe PayPal, kliknij poniższe łącze i wprowadź hasło na wyświetlonej stronie w celu potwierdzenia adresu e-mail.

<u>Kliknij tutaj, aby aktywować konto</u>

Po potwierdzeniu adresu e-mail można BEZPŁATNIE wysyłać pieniądze, bez ograniczeń akceptować płatności kartami kredytowymi oraz z rachunku bankowego, używać specjalnych narzędzi dla sprzedających oraz przez 7 dni w tygodniu korzystać z infolinii obsługi klienta przeznaczonej specjalnie dla użytkowników kont tego typu. Za odbiór płatności pobierane są niewielkie opłaty.

Adres e-mail możesz również potwierdzić, logując się do swojego konta PayPal pod adresem <u>https://www.paypal.com/pl</u>. Kliknij łącze Potwierdź adres e-mail na Liście zadań do wykonania i wprowadź następujący numer potwierdzający: 0645-0638-8287-7566-3161

Z poważaniem PayPal PayPal – płać wygodnie i bezpiecznie

- Korzystaj z karty kredytowej lub rachunku bankowego, nie ujawniając swoich informacji finansowych handlowcom.
- Przyspiesz realizację transakcji, nie tracąc czasu na podawanie informacji finansowych lub adresu.

Walcz z fałszywymi wiadomościami e-mail

> Przesyłaj podejrzane wiadomości e-mail

> > PayPai

Ostatnim krokiem aktywacji jest poprawne wprowadzenie hasła do konta PayPal w nowym oknie. Widok został przedstawiony poniżej.

| Wprowadź hasło                                                                                                    |
|----------------------------------------------------------------------------------------------------|
| 1 Wybierz typ konta 2 Wprowadź informacje 3 Potwierdzenie 4 Gotowe                                                   |
| Wprowadź hasło PayPal, aby potwierdzić swój adres e-mail.                                                            |
| Hasło: <u>Nie pamiętasz hasła?</u>                                                                                   |
| Potwierdź                                                                                                    |
| Uwaga: Na kontach, które nie mają potwierdzonego adresu e-mail, nie można odbierać ani<br>wysyłać żadnych płatności. |
|                                                                                                    |
|                                                                                                    |

Strona 4

| 2                                                                                                    | Dodawanie rach                                                      | unku bankowego                                                         | )                                                 |
|----------------------------------------------------------------------------------------------------|---------------------------------------------------------------------|------------------------------------------------------------------------|---------------------------------------------------|
| W celu wypłacania pienięc                                                                                                    | lzy z konta PayPal na ra                                            | chunek bankowy należy d                                                | odać go do konta PayPal.                          |
| 1. Na karcie <b>Moje konto</b> z                                                                                                    | z menu <b>Profil</b> wybierz op                                     | ocję <b>Dodaj lub usuń rach</b>                                        | unek bankowy.                                     |
| 2. Wprowadź odpowiednie                                                                                                    | e dane i kliknij przycisk <b>k</b>                                  | Contynuuj.                                                             |                                                   |
| Dodaj rachunek bankowy                                                                                                    | y w kraju: Polska                                                   |                                                                        | <u>Transakcja bezpieczna</u> 📋                    |
| System PayPal zapewnia bezpiecz<br>ujawnianie, a PayPal będzie inform                                                                                                    | eństwo informacji o rachunku ba<br>rować użytkownika pocztą e-mail  | nkowym. Informacje finansowe użył<br>o każdorazowym zainicjowaniu tran | kownika nigdy nie będą<br>sakcji z tego rachunku. |
| Rachunek bankowy w kraju Polska                                                                                                    | n może zawierać tylko <b>Złote polsk</b>                            | ie. <u>Dowiedz się więcej</u>                                          |                                                   |
| Wprowadź imię i nazwisko dokładnie tak, jak jest ono podane na wyciągu z rachunku bankowego. W przypadku rozbieżności przelew<br>zostanie anulowany oraz zostanie naliczona opłata za zwrot. <u>Dowiedz się więcej</u> |                                                                     |                                                                        |                                                   |
| Kraj                                                                                                    | Polska 💌                                                            |                                                                        |                                                   |
| Nazwa banku                                                                                                    | mBank                                                               |                                                                        |                                                   |
| Numer IBAN                                                                                                    | 28 znaków bez spacji, na przykłac<br>PL511140200400003102379        | I PL25106010282276727214385741<br>83                                   |                                                   |
| Wprowadź ponownie numer                                                                                                    | PL511140200400003102379                                             | 83                                                                     |                                                   |
| IBAN                                                                                                    | Kontynuuj                                                           |                                                                        |                                                   |
|                                                                                                    |                                                                     |                                                                        |                                                   |
| 3. Sprawdź, czy wprowadz                                                                                                    | zone dane są poprawne,                                              | , i kliknij przycisk <b>Kontynu</b>                                    | iuj.                                              |
| Przejrzyj informacje o Tw                                                                                                    | voim rachunku bankowy                                               | ym w Polska                                                            | Transakcja bezpieczna 🖺                           |
| Sprawdź, czy dane rachunku banko                                                                                                    | owego są prawidłowe, a następn                                      | ie kliknij przycisk <mark>Dodaj rachunek b</mark>                      | ankowy.                                           |
| Jeżeli dane rachunku bankowego i<br>Zostanie naliczona <b>opłata za zwro</b>                                                                                                    | nie są prawidłowe, żadna transal<br>t <b>w wysokości 30,00 PLN.</b> | kcja nie powiedzie się, a środki zosł                                  | aną zwrócone na konto PayPal.                     |
| Aby dokonać ewentualnych zmian l                                                                                                    | lub poprawek, kliknij przycisk <mark>Edy</mark>                     | tuj.                                                                   |                                                   |
| Nazwa banku                                                                                                    | mBank                                                               |                                                                        |                                                   |
| Numer IBAN                                                                                                    | PL5111402004000031023798                                            | 33852                                                                  |                                                   |
|                                                                                                    | Dodaj rachunek bankowy                                              | Edytuj Anuluj                                                          |                                                   |
|                                                                                                    |                                                                     |                                                                        |                                                   |
|                                                                                                    |                                                                     |                                                                        |                                                   |
| www.paypal.pl                                                                                                    | tel: 0 800 675 030                                                  | (połączenie bezpłatne)                                                 | PayPal                                            |

### Jak połączyć PayPal i Przelewy24?

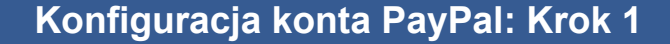

W celu integracji z kontem PayPal w systemie raportowym Przelewy24 konto Twojej firmy powinno zostać skonfigurowane w ten sposób, aby udzielić zezwolenia Przelewy24 na dostęp do niektórych informacji na temat transakcji. Dzięki temu dane transakcji będą dostępne w panelu administracyjnym systemu Przelewy24.

W tym celu:

- 1. Zaloguj się do swojego konta PayPal.
- 2. Kliknij menu Profil.
- 3. Kliknij łącze Dostęp do API.

Moje konto Wyślij pieniądze Zażądaj zapłaty Usługi dla handlowców Narzędzia aukcyjne Opis Dodaj środki Wypłać Historia Centrum rozstrzygania Profil

#### Podsumowanie profilu

Nazwa handlowca: Maurycy Kowalski Bezpieczny identyfikator konta handlowca: WG4VGTJEXY8HN

Kliknij dowolne z poniższych łączy, aby edytować informacje zawarte w swoim profilu.

| Informacje o koncie                | Informacje finansowe                   | Preferencje sprzedaży                    |
|------------------------------------|----------------------------------------|------------------------------------------|
| Adres e-mail                       | Karty kredytowe/debetowe               | Aukcje                                   |
| Adres zamieszkania                 | Rachunki bankowe                       | Podatek regionalny                       |
| Telefon                            | <u>Salda walutowe</u>                  | <u>Obliczanie kosztów wysyłki</u>        |
| <u>Hasło</u>                       | <u>Upominki i znižki</u>               | <u>Utwórz nowy przycisk</u>              |
| <u>Powiadomienia</u>               | <u>Płatności cykliczne</u>             | Preferencje odbioru płatności            |
| <u>Preferowany język</u>           | <u>Miesięczne wyciągi z konta</u>      | Preferencje błyskawicznego               |
| Strefa czasowa                     | Lista odbiorców płatności              | powiadamiania o płatności                |
| <u>Zarządzanie użytkownikami</u>   | <u>Płatności wstępnie zatwierdzone</u> | <u>Reputacja</u>                         |
| Dostęp do API                      |                                        | <u>Wiadomość z biura obsługi klienta</u> |
| Informacje o firmie                |                                        | <u>Preferencje płatności za</u>          |
| Zamknij konto                      |                                        | pośrednictwem witryny                    |
| Preferencje weryfikacji tożsamości |                                        | <u>Ustawienia płatności szyfrowanych</u> |
|                                    |                                        | <u>Niestandardowe strony płatności</u>   |
|                                    |                                        | Szablony faktur                          |
|                                    |                                        | <u>Kodowanie języka</u>                  |

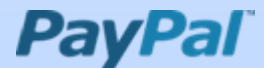

| 4. Kliknij łącze Udziel uprawnień API po                                                                                                    | lewej stronie.                                                                                                    |
|----------------------------------------------------------------------------------------------------|----------------------------------------------------------------------------------------------------|
| Moje konto Wyślij pieniądze Zażądaj zapłaty Usług                                                                                                    | i dla handlowców Narzędzia aukcyjne                                                                                                    |
| Opis Dodaj środki Wypłać Historia Centrum rozstrzyg                                                                                                    | ania Profil                                                                                                    |
| Dostęp do API                                                                                                    |                                                                                                    |
| Interfejs API (ang. Application Programming Interface) umożliwia opi<br>lub koszykiem.                                                                                                    | rogramowaniu PayPal komunikację z Twoim sklepem internetowym                                                                                                    |
| Konfigurowanie danych uwierzytelniających i uprawn                                                                                                    | ień dostępu do API                                                                                                    |
| Wybierz jedną z następujących opcji, aby zintegrować płatności PayF                                                                                                    | °al ze swoim sklepem lub koszykiem internetowym.                                                                                                    |
|                                                                                                    |                                                                                                    |
| Opcja 1 - Udziel uprawnień API firmie niezależnej, która będzie<br>mogła wykorzystywać niektóre interfejsy API systemu PayPal w<br>Twoim imieniu.                                                                                                    | Opcja 2 - Zażądaj uprawnień dostępu do API, aby utworzyć<br>własną nazwę użytkownika oraz hasło API.                                                                                                    |
| Wybierz tę opcję, jeśli:                                                                                                    | Ta opcja odnosi się do:                                                                                                    |
|                                                                                                    | niestandardowych witryn oraz sklepów internetowych                                                                                                    |
| <ul> <li>korzystasz ze wstępnie zintegrowanego koszyka<br/>obsługiwanego przez firmę niezależną</li> </ul>                                                                                                    | <ul> <li>wstępnie zintegrowanych koszyków uruchomionych na<br/>Twoim serwerze</li> </ul>                                                                                                    |
| <ul> <li>Iwoja witryna jest obsługiwana i zarządzana przez<br/>niezależnego dostawcę usług</li> </ul>                                                                                                    | Zażądaj danych uwierzytelniających API                                                                                                    |
|                                                                                                    |                                                                                                    |
| <ul> <li>Udziel uprawnień dostepu do API</li> <li>5. W polu Wprowadź nazwę użytkow paypal_api1.przelewy24.pl</li> <li>6. Jako poziom dostępu do funkcji API</li> </ul>                                                                                                    | wnika konta API wprowadź nazwę użytkowni<br>wybierz opcje: Ekspresowa realizacja transak                                                                                                    |
| <ul> <li>Udziel uprawnień dostępu do API</li> <li>5. W polu Wprowadź nazwę użytkow paypal_api1.przelewy24.pl</li> <li>6. Jako poziom dostępu do funkcji API Interfejsy API raportowania i zaple</li> </ul>                                                                                                    | wnika konta API wprowadź nazwę użytkowni<br>wybierz opcje: Ekspresowa realizacja transak<br>ecza oraz Interfejsy API autoryzacji i rozliczo                                                                                                    |
| Udziel uprawnień dostepu do API         5.       W polu Wprowadź nazwę użytkow paypal_api1.przelewy24.pl         6.       Jako poziom dostępu do funkcji API Interfejsy API raportowania i zapła         Moje konto       Wyślij pieniądze       Zażądaj zapłaty       Ustach do stach do | wnika konta API wprowadź nazwę użytkowni<br>wybierz opcje: Ekspresowa realizacja transak<br>ecza oraz Interfejsy API autoryzacji i rozliczo<br>sługi dla handlowców Narzędzia aukcyjne                                                                                                    |
| Udziel uprawnień dostępu do API         5.       W polu Wprowadź nazwę użytkow paypal_api1.przelewy24.pl         6.       Jako poziom dostępu do funkcji API Interfejsy API raportowania i zaple         Moje konto       Wyślij pieniądze       Zażądaj zapłaty       Us         Opis       Dodaj środki       Wypłać       Historia       Centrum rozst                                                                                                    | wnika konta API wprowadź nazwę użytkowni<br>wybierz opcje: Ekspresowa realizacja transak<br>ecza oraz Interfejsy API autoryzacji i rozliczo<br>sługi dla handlowców Narzędzia aukcyjne<br>rzygania Profil                                                                                                    |
| Udziel uprawnień dostepu do API         5.       W polu Wprowadź nazwę użytkow paypal_api1.przelewy24.pl         6.       Jako poziom dostępu do funkcji API Interfejsy API raportowania i zaple         Moje konto       Wyślij pieniądze       Zażądaj zapłaty       U:         Opis       Dodaj środki       Wypłać       Historia       Centrum rozst                                                                                                    | wnika konta API wprowadź nazwę użytkowni<br>wybierz opcje: Ekspresowa realizacja transak<br>ecza oraz Interfejsy API autoryzacji i rozliczo<br>sługi dla handlowców Narzędzia aukcyjne<br>rzygania Profil<br>emu podmiotowi Powrót do Podsumowania pro                                                                                                    |
| Udziel uprawnień dostępu do API         5.       W polu Wprowadź nazwę użytkow paypal_api1.przelewy24.pl         6.       Jako poziom dostępu do funkcji API Interfejsy API raportowania i zapła         Moje konto       Wyślij pieniądze       Zażądaj zapłaty       Us         Opis       Dodaj środki       Wypłać       Historia       Centrum rozst         Udziel uprawnień do API zewnętrzne         Upoważnij osobę trzecią do wykonywania wywołań API w Twoim i                                                                                                    | wnika konta API wprowadź nazwę użytkowni<br>wybierz opcje: Ekspresowa realizacja transak<br>ecza oraz Interfejsy API autoryzacji i rozliczo<br>sługi dla handlowców Narzędzia aukcyjne<br>rzygania Profil<br>emu podmiotowi Powrót do Podsumowania pro<br>mieniu.                                                                                                    |
| Udziel uprawnień dostępu do API         5.       W polu Wprowadź nazwę użytkow paypal_api1.przelewy24.pl         6.       Jako poziom dostępu do funkcji API Interfejsy API raportowania i zaple         Moje konto       Wyślij pieniądze       Zażądaj zapłaty       U         Opis       Dodaj środki       Wypłać       Historia       Centrum rozst         Udziel uprawnień do API zewnętrzne         Upoważnij osobę trzecią do wykonywania wywołań API w Twoim i         Aby uzyskać pomoc w wypełnieniu pól na tej stronie, zobacz Instrujorawnień dostępu do interfejsów API znajduje się na stronie Policie                                                                                                    | wnika konta API wprowadź nazwę użytkowni<br>wybierz opcje: Ekspresowa realizacja transak<br>ecza oraz Interfejsy API autoryzacji i rozliczo<br>sługi dla handlowców Narzędzia aukcyjne<br>rzygania Profil<br>emu podmiotowi Powrót do Podsumowania pro<br>mieniu.<br><u>Ikcie do API dla podmiotów zewnętrznych</u> . Więcej informacji na temat<br>iecia i terminologia API w systemie PayPal. |
| Udziel uprawnień dostępu do API         5.       W polu Wprowadź nazwę użytkow paypal_api1.przelewy24.pl         6.       Jako poziom dostępu do funkcji API Interfejsy API raportowania i zaple         Moje konto       Wyślij pieniądze       Zażądaj zapłaty       U         Opis       Dodaj środki       Wypłać       Historia       Centrum rozst         Udziel uprawnień do API zewnętrzne       Upoważnij osobę trzecią do wykonywania wywołań API w Twoim i         Aby uzyskać pomoc w wypełnieniu pól na tej stronie, zobacz Instruuprawnień dostępu do interfejsów API znajduje się na stronie Pol       Wprowadź nazwę         Wprowadź nazwę       paypal_api1.przelewy24.pl       Image: Polyce wypełnieniu pol polyce wypełnienie polyce wypełnienie wypełnienie w                                                                                                    | wnika konta API wprowadź nazwę użytkowni<br>wybierz opcje: Ekspresowa realizacja transak<br>ecza oraz Interfejsy API autoryzacji i rozliczo<br>sługi dla handlowców Narzędzia aukcyjne<br>rzygania Profil<br>emu podmiotowi Powrót do Podsumowania pro<br>mieniu.<br>ukcje do API dla podmiotów zewnetrznych. Więcej informacji na temat<br>jecia i terminologia API w systemie PavPal.         |
| Udziel uprawnień dostępu do API         5. W polu Wprowadź nazwę użytkow paypal_api1.przelewy24.pl         6. Jako poziom dostępu do funkcji API Interfejsy API raportowania i zaple         Moje konto       Wyślij pieniądze       Zażądaj zapłaty       U         Opis Dodaj środki       Wypłać Historia Centrum rozst         Udziel uprawnień do API zewnętrzne         Upoważnij osobę trzecią do wykonywania wywołań API w Twoim i         Aby uzyskać pomoc w wypełnieniu pól na tej stronie, zobacz Instruuprawnień dostępu do interfejsów API znajduje się na stronie Pol         Wprowadź nazwę użytkownika konta API:         Wybierz poziom dostępu do funkcji API:         Opis Doże trzecią do wykonywania wywołań API w Twoim i         Aby uzyskać pomoc w wypełnieniu pól na tej stronie, zobacz Instru         Upowaźnij osobę trzecią do mykonywania wywołań API w Twoim i         Aby uzyskać pomoc w wypełnieniu pól na tej stronie, zobacz Instru         Upowaźnie do stępu do interfejsów API znajduje się na stronie Pol         Wprowadź nazwę użytkownika konta API:         Płatność bezpośrednia         Upowaczy na realizacia transakci                                                                                                    | wnika konta API wprowadź nazwę użytkowni<br>wybierz opcje: Ekspresowa realizacja transak<br>ecza oraz Interfejsy API autoryzacji i rozliczo<br>sługi dla handlowców Narzędzia aukcyjne<br>rzygania Profil<br>emu podmiotowi Powrót do Podsumowania pro<br>mieniu.<br>Jucie do API dla podmiotów zewnętrznych. Więcej informacji na temat<br>jecia i terminologia API w systemie PayPal.         |
| Udziel uprawnień dostępu do API         5.       W polu Wprowadź nazwę użytkow paypal_api1.przelewy24.pl         6.       Jako poziom dostępu do funkcji API Interfejsy API raportowania i zaple         Moje konto       Wyślij pieniądze       Zażądaj zapłaty       U         Opis       Dodaj środki       Wypłać       Historia       Centrum rozst         Udziel uprawnień do API zewnętrzne       Upoważnij osobę trzecią do wykonywania wywołań API w Twoim i       Aby uzyskać pomoc w wypełnieniu pól na tej stronie, zobacz Instruuprawnień dostępu do interfejsów API znajduje się na stronie Polytytkownika konta API:       Paypal_api1.przelewy24.pl         Wybierz poziom dostępu do funkcji API:       Paypal_api1.przelewy24.pl       Pataność bezpośrednia         Wybierz poziom dostępu do funkcji API:       Piatność bezpośrednia       Piatność bezpośrednia         Wybierz poziom dostępu do funkcji API:       Piatność bezpośrednia       Interfejsy API raportowania i zapli                                                                                                    | wnika konta API wprowadź nazwę użytkowni<br>wybierz opcje: Ekspresowa realizacja transak<br>ecza oraz Interfejsy API autoryzacji i rozliczo<br>sługi dla handlowców Narzędzia aukcyjne<br>rzygania Profil<br>emu podmiotowi Powrót do Podsumowania pro<br>mieniu.<br>ukcje do API dla podmiotów zewnętrznych. Więcej informacji na temat<br>iecia i terminologia API w systemie PayPal.         |
| Udziel uprawnień dostępu do API         5.       W polu Wprowadź nazwę użytkow paypal_api1.przelewy24.pl         6.       Jako poziom dostępu do funkcji API Interfejsy API raportowania i zapła         Moje konto       Wyślij pieniądze       Zażądaj zapłaty       U         Opis       Dodaj środki       Wypłać       Historia       Centrum rozst         Udziel uprawnień do API zewnętrzne       U         Upoważnij osobę trzecią do wykonywania wywołań API w Twoim i       Aby uzyskać pomoc w wypełnieniu pól na tej stronie, zobacz Instruprawnień dostępu do interfejsów API znajduje się na stronie Por         Wprowadź nazwę użytkownika konta API:       Paypal_api1.przelewy24.pl       Image: Paypal_api1.przelewy24.pl         Wybierz poziom dostępu do funkcji API:       Płatność bezpośrednia       Image: Ekspresowa realizacja transakcj         Interfejsy API raportowania i zapli       Interfejsy API raportowania i zapli                                                                                                    | wnika konta API wprowadź nazwę użytkowni<br>wybierz opcje: Ekspresowa realizacja transak<br>ecza oraz Interfejsy API autoryzacji i rozliczo<br>sługi dla handlowców Narzędzia aukcyjne<br>rzygania Profil<br>emu podmiotowi Powrót do Podsumowania pro<br>mieniu.<br>ukcje do API dla podmiotów zewnętrznych. Więcej informacji na temat<br>jęcia i terminologia API w systemie PayPal.         |
| Udziel uprawnień dostępu do API         5. W polu Wprowadź nazwę użytkow paypal_api1.przelewy24.pl         6. Jako poziom dostępu do funkcji API Interfejsy API raportowania i zaple         Moje konto       Wyślij pieniądze       Zażądaj zapłaty       U         Opis       Dodaj środki       Wypłać       Historia       Centrum rozst         Udziel uprawnień do API zewnętrzne       Upoważnij osobę trzecią do wykonywania wywołań API w Twoim i       Aby uzyskać pomoc w wypełnieniu pól na tej stronie, zobacz Instruuprawnień dostępu do interfejsów API znajduje się na stronie Polytytkownika konta API:       Paypal_api1.przelewy24.pl       Image: Paypal_api1.przelewy24.pl         Wybierz poziom dostępu do funkcji API:       Płatność bezpośrednia       Image: Poziowania i zaple         Wybierz poziom dostępu do funkcji API:       Płatność bezpośrednia       Image: Poziowania i zaple         Wybierz poziom dostępu do funkcji API:       Płatność bezpośrednia       Image: Poziowania i zaple         Wybierz poziom dostępu do funkcji API:       Płatność bezpośrednia       Image: Poziowania i zaple         Interfejsy API autoryzacji i rozlicze       Skonfiguruj niestandardowe uprawnienia API.       Skonfiguruj niestandardowe uprawnienia API.                                                                                                    | wnika konta API wprowadź nazwę użytkowni<br>wybierz opcje: Ekspresowa realizacja transak<br>ecza oraz Interfejsy API autoryzacji i rozliczo<br>sługi dla handlowców Narzędzia aukcyjne<br>rzygania Profil<br>emu podmiotowi Powrót do Podsumowania pro<br>mieniu.<br>ukcje do API dla podmiotów zewnętrznych. Więcej informacji na temat<br>iecia i terminologia API w systemie PayPal.         |
| Udziel uprawnień dostępu do API         5. W polu Wprowadź nazwę użytkow paypal_api1.przelewy24.pl         6. Jako poziom dostępu do funkcji API Interfejsy API raportowania i zapła         Moje konto       Wyślij pieniądze       Zażądaj zapłaty       U         Opis       Dodaj środki       Wypłać       Historia       Centrum rozst         Udziel uprawnień do API zewnętrzne         Upoważnij osobę trzecią do wykonywania wywołań API w Twoim i         Aby uzyskać pomoc w wypełnieniu pól na tej stronie, zobacz Instruuprawnień dostępu do interfejsów API znajduje się na stronie Polyprawnień dostępu do interfejsów API znajduje się na stronie Polypia zapłaty         Wprowadź nazwę użytkownika konta API:         Wybierz poziom dostępu do funkcji API:         Wpierz poziom dostępu do funkcji API:         Płatność bezpośrednia         Wybierz poziom dostępu do funkcji API:         Wistrefejsy API raportowania i zapłu i Interfejsy API raportowania i zapłu i Interfejsy API autoryzacji i rozlicze         Skonfiguruj niestandardowe uprawnienia API:                                                                                                    | wnika konta API wprowadź nazwę użytkowni<br>wybierz opcje: Ekspresowa realizacja transak<br>ecza oraz Interfejsy API autoryzacji i rozlicze<br>sługi dla handlowców Narzędzia aukcyjne<br>rzygania Profil<br>emu podmiotowi Powrót do Podsumowania pro<br>mieniu.<br>ukcie do API dla podmiotów zewnetrznych. Więcej informacji na temat<br>ięcia i terminologia API w systemie PayPal.         |

# Jak połączyć PayPal i Przelewy24?

| Konfiguracja konta PayPal: Krok 3                                                                                                    |
|----------------------------------------------------------------------------------------------------|
| <ul> <li>Na stronie Potwierdź uprawnienia API kliknij przycisk Nadaj uprawnienia.</li> <li>Moje konto Wyślij pieniądze Zażądaj zapłaty Usługi dla handlowców Narzędzia aukcyjne</li> </ul>  |
| Potwierdź uprawnienia API<br>Klikając przycisk Nadaj uprawnienia, upoważniam paypal_api1.przelewy24.pl do wykonywania wywołań API w moim imieniu.<br>Te uprawnienia dotyczą wywołań API dla |
| <ol> <li>Express_Checkout</li> <li>Admin_API</li> <li>Auth_Settle</li> </ol> Nadaj uprawnienia Anuluj                                                                                       |
| Moje konto Wyślij pieniądze Zażądaj zapłaty Usługi dla handlowców Narzędzia aukcyjne                                                                                                    |
| Edytuj lub usuń uprawnienia API       Powrót do Podsumowania profilu         Nazwa użytkownika API       Nazwa użytkownika API                                                              |
| Image: paypal_api1.przelewy24.pl       Edytuj     Usuń       Dodaj nowe uprawnienie                                                                                                    |
| 9. Kolejny krok polega na przesłaniu adresu e-mail, który został użyty przy zakładaniu                                                                                                    |

konta PayPal, na adres serwis@przelewy24.pl

#### Weryfikacja konta

Co daje weryfikacja?

Uzyskanie statusu Zweryfikowany jest dalszym potwierdzeniem tożsamości oraz opcjonalnie własności karty kredytowej w systemie PayPal i jest zalecane przy zakładaniu konta firmowego. Wraz z uzyskaniem statusu Zweryfikowany:

- Twoje limity wysyłania oraz wypłacania zostaną usunięte.
- Inni użytkownicy będą widzieli Twój status jako "Zweryfikowany", dzięki czemu zyskasz więcej zaufania wśród kupujących.

Jako bank z siedzibą w Luksemburgu, firmę PayPal obowiązuje **wymóg sprawdzenia tożsamości** osób posiadających konta w naszym systemie. Szczególnie, gdy przewidujemy zwiększone obroty – chodzi w końcu o **pieniądze i bezpieczeństwo.** 

W związku z tym mogą Państwo zostać poproszeni o przesłanie następujących dokumentów, najlepiej w formacie pdf:

- Kopia dowodu tożsamości osoby kontaktowej do konta PayPal
- Dokumenty rejestracyjne firmy (wyciąg z KRS, zaświadczenie o numerze REGON, zaświadczenie o wpisie do ewidencji działalności gospodarczej)
- Kopia wyciągu rachunku bankowego zarejestrowanego dla danego konta PayPal (wystarczy "nagłówek" z danymi banku i informacją o rachunku, bez danych o transakcjach czy saldzie)

W pewnych przypadkach, wymagane może być także dostarczenie dokumentów takich jak:

- Bilans za poprzednie 2 lata obrachunkowe
- Rachunek zysków i strat za poprzednie 2 lata obrachunkowe.

www.paypal.pl

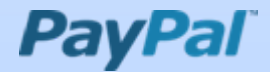